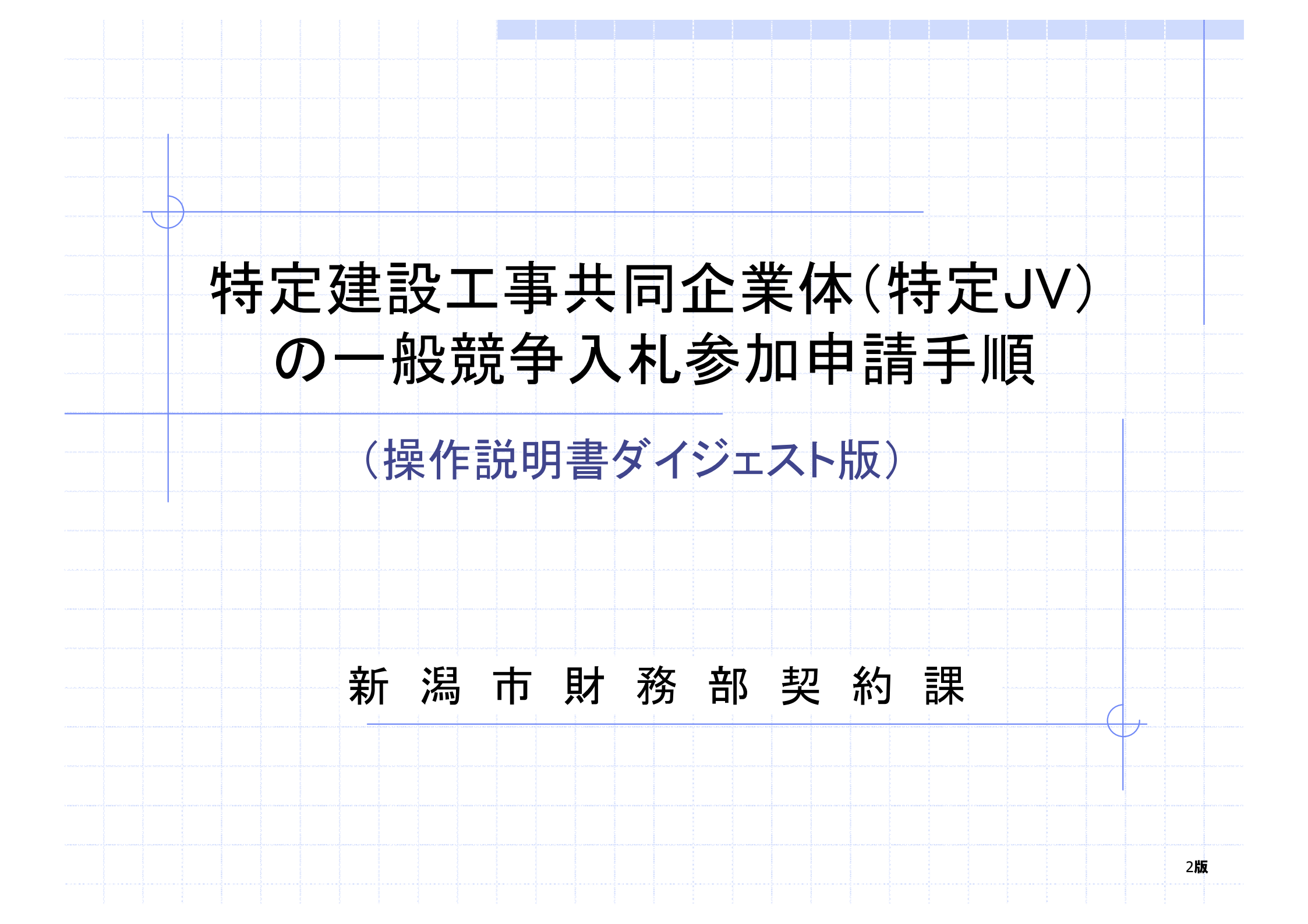

目次

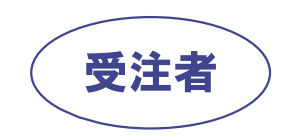

# 1. 特定JVとしての業者登録

◇1.1.業者登録システムログイン方法
 ◇1.2.JV情報入力画面
 ◇1.3.JV登録申請書画面

2. 一般競争入札参加申請
 ◇2.1.電子入札システムログイン方法
 ◇2.2.調達案件検索画面
 ◇2.3.一般競争入札参加申請書提出
 ◇2.4.一般競争入札参加申請書受付票の受理

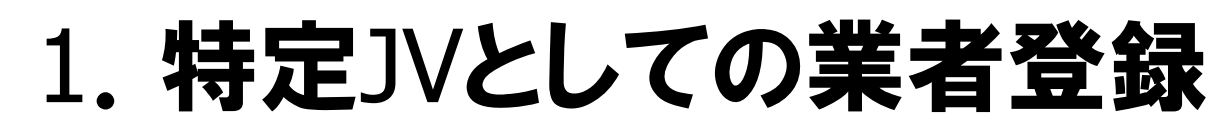

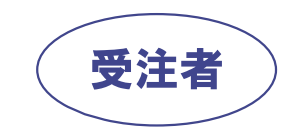

# 1.1.業者登録システムログイン方法(1/3)

### 特定JVの結成は代表者が業者登録サブシステムにログインして行います。

https://www.keiyaku.city.niigata.lg.jp/epvo/jsp/V0.jsp

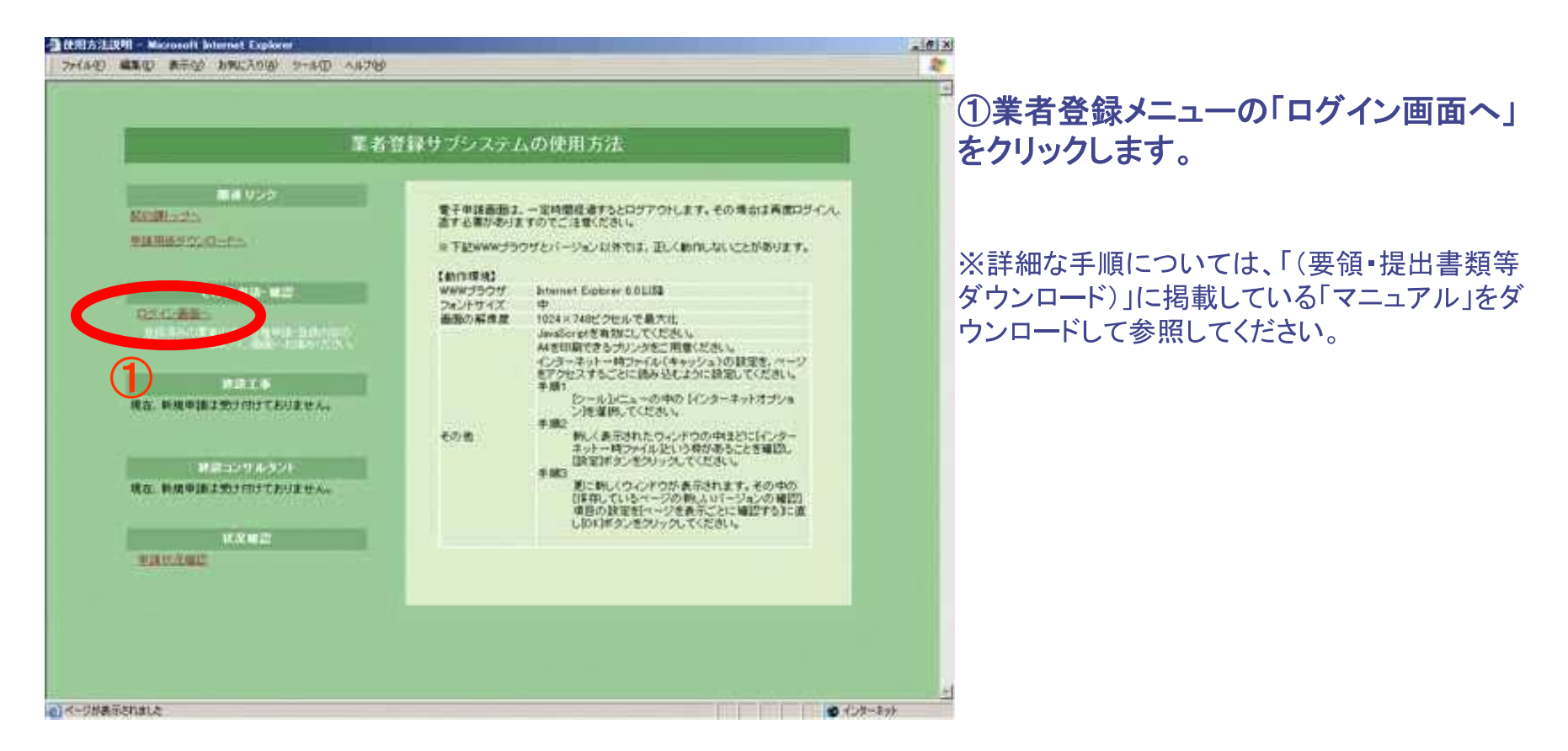

1.1.業者登録システムログイン方法(2/3)

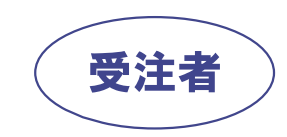

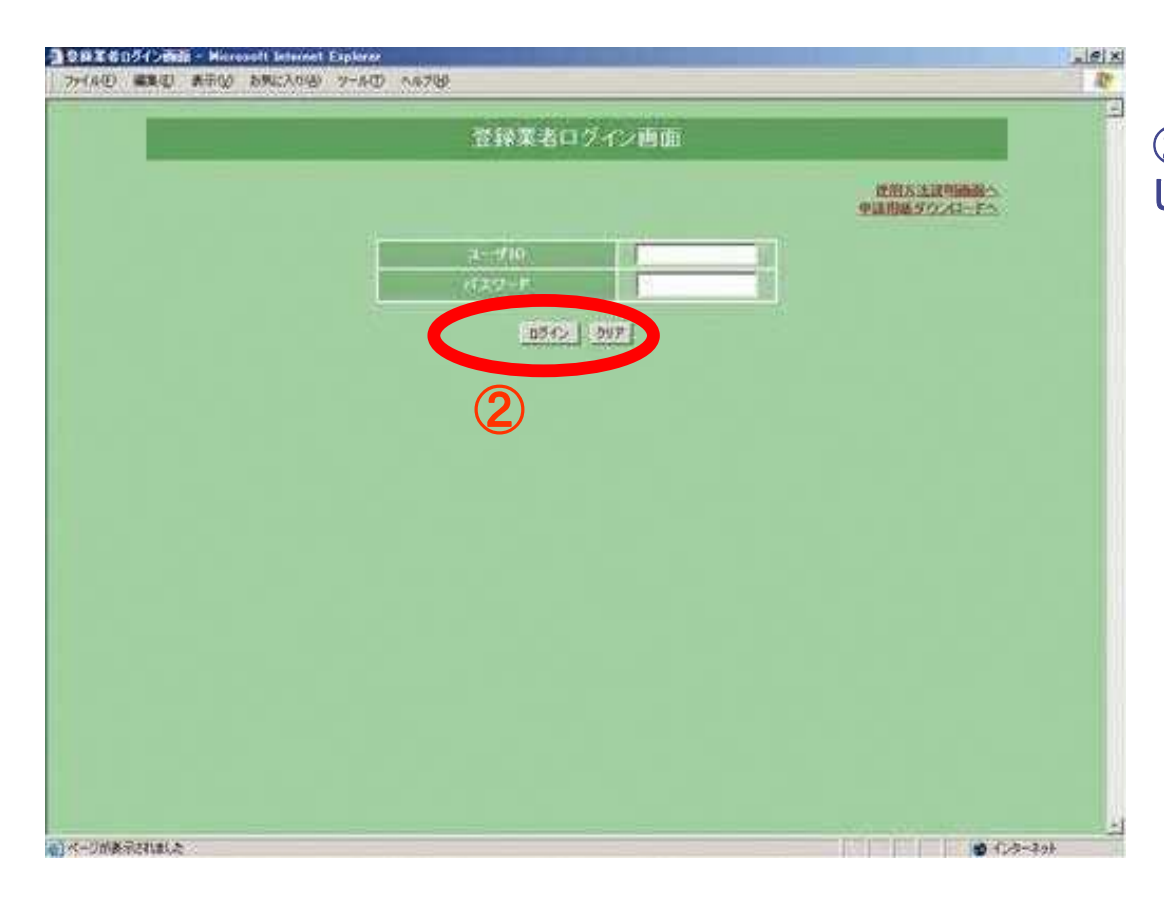

### ②代表者のユーザIDとパスワードを入力 して「ログイン」ボタンを押します。

1.1.業者登録システムログイン方法(3/3)

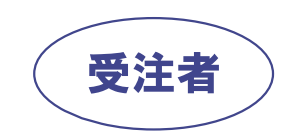

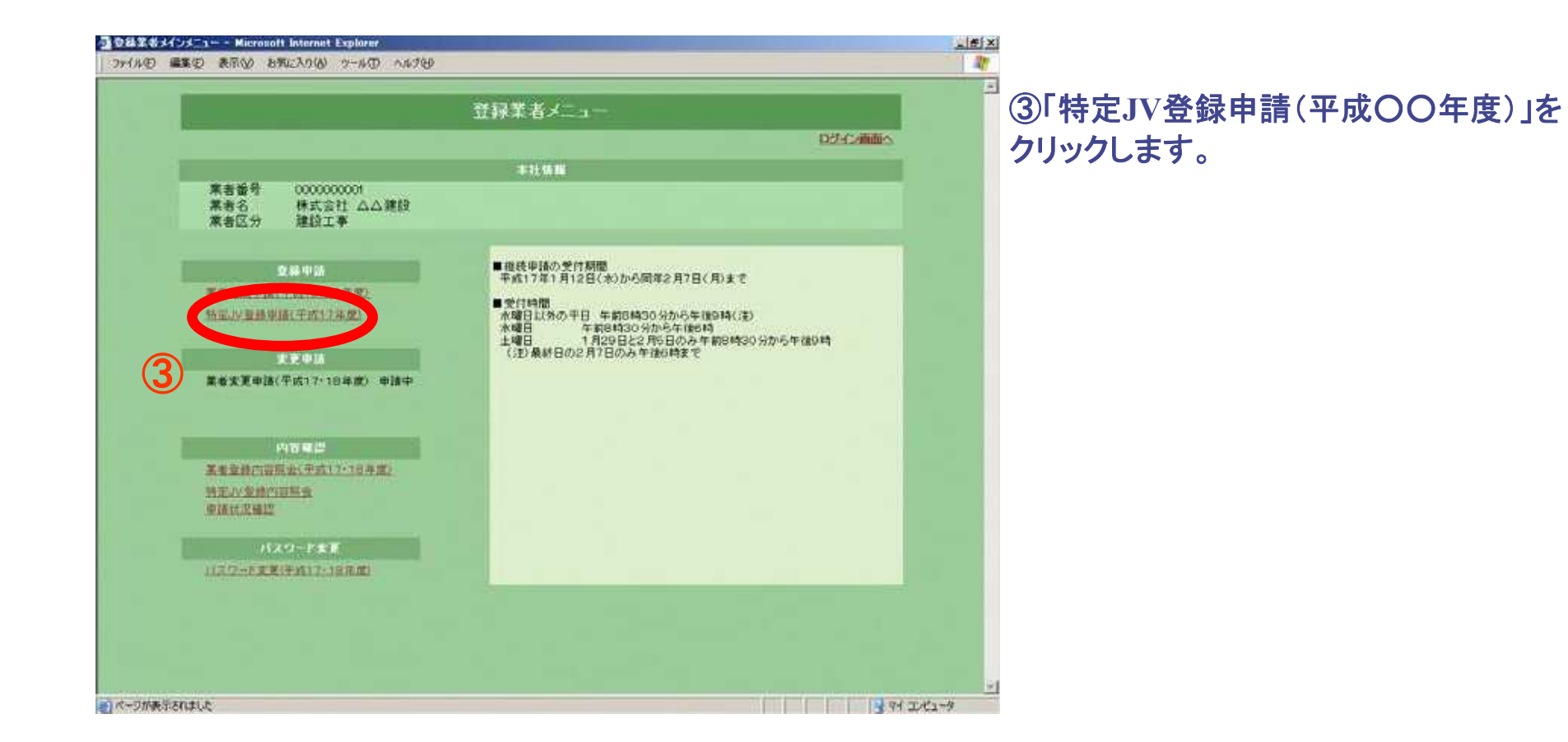

4

# 1.2.JV情報入力画面

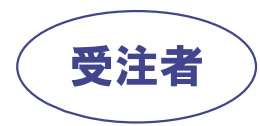

| N. FYSICAR IN M.                                                                                                    |                                                                                                    |                                                          |                                             |                                                                                                    |
|----------------------------------------------------------------------------------------------------|----------------------------------------------------------------------------------------------------|----------------------------------------------------------|---------------------------------------------|----------------------------------------------------------------------------------------------------|
| CONTRACTOR INC.                                                                                                    |                                                                                                    | JV情報入力画面                                                 |                                             |                                                                                                    |
|                                                                                                    |                                                                                                    |                                                          |                                             |                                                                                                    |
| N MER                                                                                                    | 特定ノイ                                                                                                    | <u> </u>                                                 |                                             |                                                                                                    |
| <b>##E</b> 9                                                                                                    | MDTH                                                                                                    |                                                          | )                                           |                                                                                                    |
| E /7 58 NE                                                                                                    | 2048 : -                                                                                                  | 16100050 【業件後以                                           |                                             |                                                                                                    |
| 1HE # (1 8)                                                                                                    | 下超-中超特定                                                                                                   | 并同主义作                                                    |                                             | 12A                                                                                                    |
| t the                                                                                                    | 110F10101                                                                                                 | 03144010444091                                           |                                             | 1981                                                                                                    |
|                                                                                                    | 959-0001                                                                                                  |                                                          |                                             |                                                                                                    |
| 1.5                                                                                                    | 85.50 (TEL: 4.1 T                                                                                         | 82501 GH                                                 |                                             |                                                                                                    |
| 1.842                                                                                                    | Aats                                                                                                    |                                                          |                                             |                                                                                                    |
|                                                                                                    | 1001 ± 10                                                                                                 |                                                          |                                             |                                                                                                    |
|                                                                                                    | And a little and                                                                                          |                                                          |                                             |                                                                                                    |
|                                                                                                    | 025-123-4567                                                                                              | FAX ( 1) 1025-122-4567                                   |                                             |                                                                                                    |
| 電道 # 17<br>[- mail                                                                                                    | 025-123-4567<br>kennelu@miasta                                                                            | FAX 8 C 025-123-4587                                     |                                             |                                                                                                    |
| 213 <b>6</b> 17<br>(- mail                                                                                                    | 025-123-4567<br>Kenneloffnikarta                                                                          | FAX & 125-123-4567                                       |                                             |                                                                                                    |
| - nail<br>- nail<br>- nail<br>- nail<br>- nail<br>- nail<br>- nail<br>- nail<br>- nail<br>- nail<br>- nail<br>- nail                                                                                                    | 025-123-4567<br>Kenneluffinitaata                                                                         | FAX@ 0 125-122-4567                                      | dire                                        | 26                                                                                                    |
| 10 8 7<br>- nail<br>R.A.11 10 10<br>                                                                                                    | 075-123-4567<br>kennin@miasta                                                                             | FAX®® 125-122-4567<br>#<br>## 6<br>11 T40MB 458.53       | 45×4,0                                      | <b>X0</b><br>51 20 ± 1 - 101                                                                                                    |
| сы 6 9<br>- ны<br>жк<br>катъц<br>жк<br>ка<br>ка<br>кляг                                                                                                    | 025-123-4567<br>kelentettettettettettettettettettettettette                                               | FAX # 12 125-123-4567                                    | 99                                          | <b>X 8</b><br>5 % 20* 2 x 10* 20*                                                                                                    |
| Edit 6 7<br>- nail<br>Mittanus<br>Mittan<br>Mittan                                                                                                    | 025-123-4567<br>kelendedimitation<br>0000019501 ##15.81                                                   | FAX載於 1025-123-4567<br>第<br>第<br>卷<br>名<br>社 下約時錄 秋陽素座   | dire.                                       | <b>X ()</b><br>14 807-2 X (1917)<br>14                                                                                                 |
| はまれ<br>- mail<br>- mail<br>- mail<br>- mail<br>- mail<br>- 成<br>- 成<br>- 成<br>- 成<br>- 成<br>- 成<br>- の<br>- の<br>- の<br>- の<br>- の<br>- の<br>- の<br>- の<br>- の<br>- の                                                                                                    | 025-123-4567<br>ketodotimitatis<br>0006016501 HHI(±1                                                      | FAX # \$ 125-122-4167<br>#<br># 4 6<br>% T # # # # # # # | 465×40                                      | <b>24</b><br>54 804-23 - 1004<br>14<br>14<br>15                                                                                        |
| ta e 7<br>- mail<br>RAAMSAN<br>RAAMSAN<br>KKR2<br>RAARS<br>RAARS<br>RAARS                                                                                                    | 025-123-4567<br>kenneterminana<br>0000010501 Higt=1                                                       | FAX®® 125-122-4567                                       | 199<br>199<br>199<br>199                    | <b>20</b><br>54 20% 2.1 - 200<br>54<br>55<br>55<br>56                                                                                  |
| EU E 17<br>- mail<br>(RECITION)<br>(RECITION)<br>(RECITI | 025-123-4567<br>k-todu @milasia<br>0000016501<br>#125-21                                                  | FAX® 025-122-4567                                        | Per che che che che che che che che che che | <b>X 6</b><br>56 277 2 3 4 10 271<br>19<br>19<br>19                                                                                    |
| ta e ti<br>-eal<br>attrutu<br>attr<br>attr<br>attr<br>attr<br>attr<br>attr<br>a                                                                                                    | 025-123-4567<br>kenneder finder at an an an an an an an an an an an an an                                 | FAX # 12 125-123-4567                                    | 95<br>1<br>1<br>1<br>1                      | <b>X 8</b><br>54 201 ± 1 1 1 111<br>14<br>14<br>14<br>14<br>14                                                                         |
| ta e t<br>- mail<br>(12)<br>(12)<br>(13)<br>(14)<br>(14)<br>(14)<br>(14)<br>(14)<br>(14)<br>(14)<br>(14                                                                                                    | 025-123-4567<br>kelendetikulari<br>0000019501<br>Harts                                                    | FAX # 12 125-123-4567                                    |                                             | <b>X ()</b><br>14 201-2 X (2011)<br>14<br>14<br>15<br>15<br>16<br>16<br>16<br>16<br>16<br>16<br>16<br>16<br>16<br>16<br>16<br>16<br>16 |
| tai e ti     tai e ti                                                                                                    | 225-123-4567<br>kennederfikter<br>20000016501<br>Historic<br>Historic<br>Historic<br>Historic<br>Historic | FAX#8 125-123-4967                                       |                                             | <b>X ()</b><br>54 EO+±1 = 100 EO<br>54<br>55<br>56<br>56<br>56<br>56<br>56<br>56<br>56<br>56<br>56<br>56<br>56<br>56                   |

①入札対象案件の「契約番号」を入力し、「案 件読込」ボタンを押します。 ②特定共同企業体名称、フリガナの入力 当初、特定共同企業体名称は 「代表者名+特定共同企業体」 となっていますので、構成員名を加えた 特定共同企業体名称に修正してください。 ※特定共同企業体名称は、株式会社などの法人組織 名称は含めず、できるだけ簡潔なものにしてください。 例示 下越建設(株)と(株)中越建設の特定JVの場合 下越•中越特定共同企業体 とします。 ③構成員の入力 i)業者番号を入力します。 ii)「業者追加」ボタンを押します。 iii)出資割合を入力し、業種を選択します。 ※必要な回数繰り返します。 ※詳細な手順については、「(要領・提出書類等ダウン ロード)」に掲載している「マニュアル」をダウンロードし て参照してください。

④「申請内容確認画面」ボタンを押します。

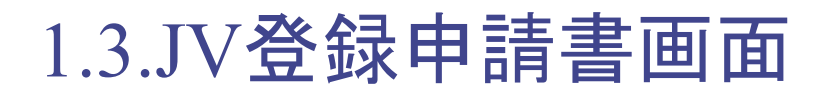

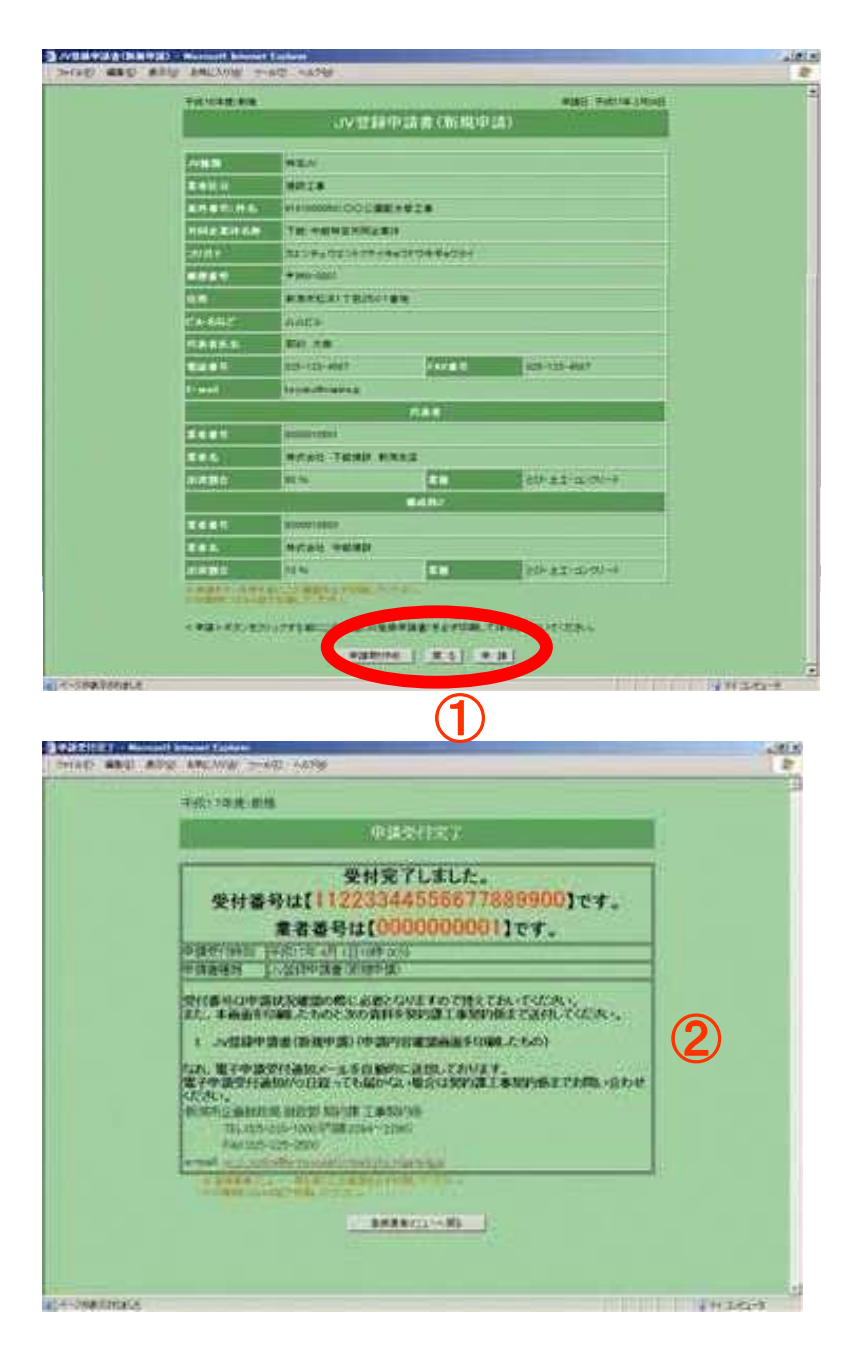

受注者

①申請内容確認後、「申請」ボタンを押します。

②申請が受け付けられた場合、「申請受付完 了」画面が表示されるとともに、JVとしての業 者番号が記載された「申請受付通知」がメール で代表者あてに送信されます。

※「申請受付通知」受領後、この業者番号で一 般競争入札参加申請を行ってください。

※JV登録の必要書類(JV登録申請書画面コ ピー)は、落札候補者となった方に提出を求め ますので、開札日の翌日までに提出できるよう 準備しておいてください。

# 2. 一般競争入札参加申請

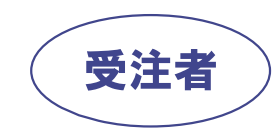

# 2.1.電子入札システムログイン方法(1/2)

### 電子入札システムのメインメニューを表示します。

https://www.nyuusatu.city.niigata.lg.jp/CALS/Accepter/

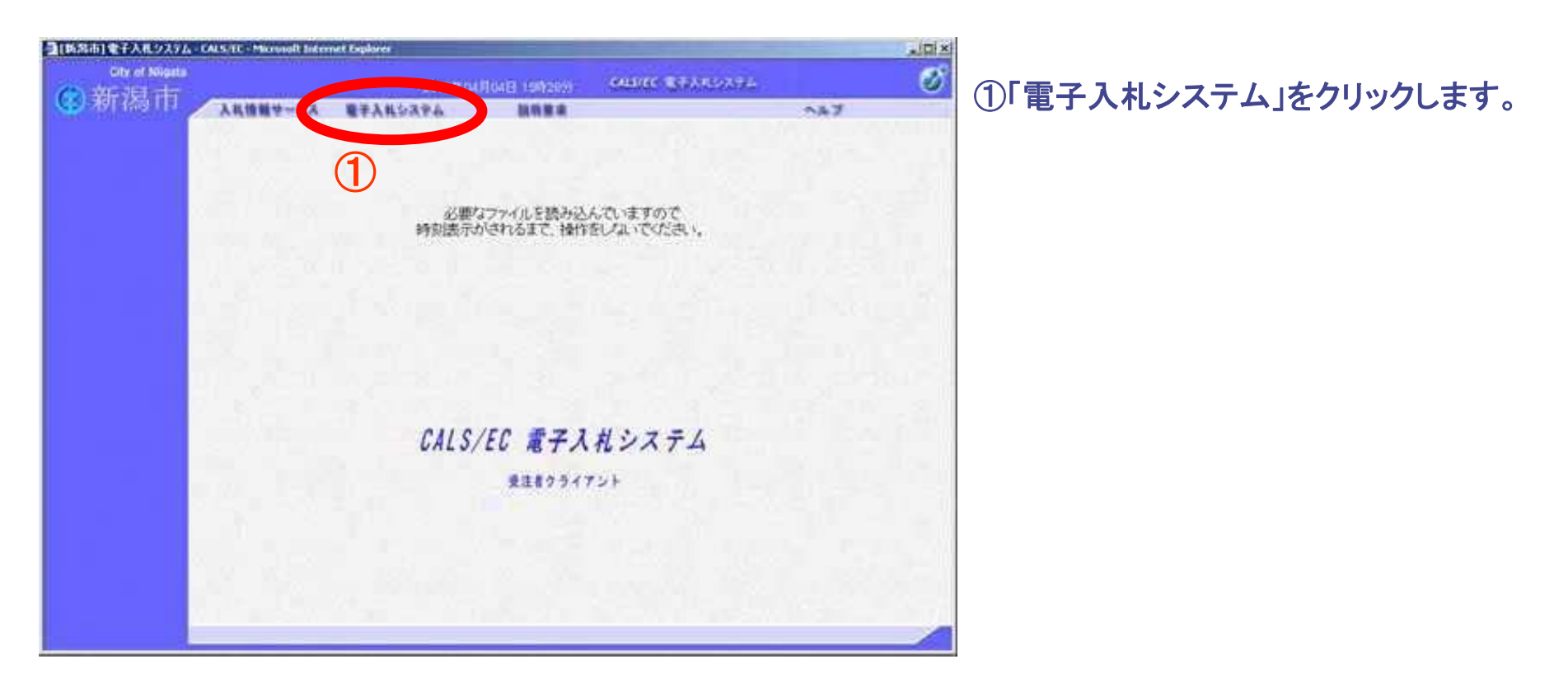

2.1.電子入札システムログイン方法(2/2)

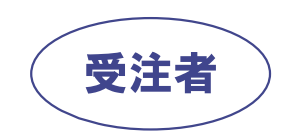

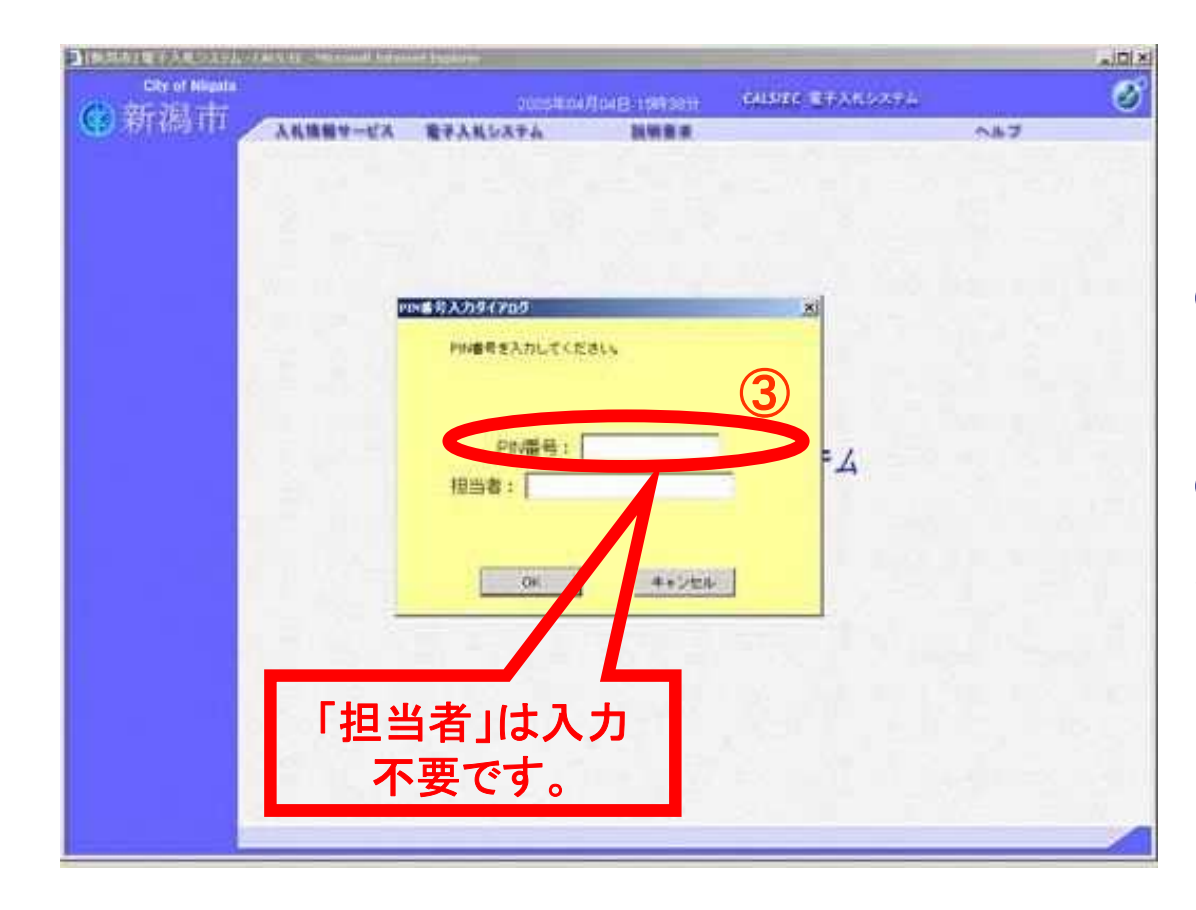

②ICカードをICカードリードライタにセット します。

③PIN番号入力ダイアログでPIN番号 (ICカードのパスワード)を入力し「OK」ボ タンを押します。

### 2.2.調達案件検索画面

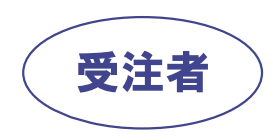

### 特定JV案件の検索方法(特定JVの代表者のみ検索可能)

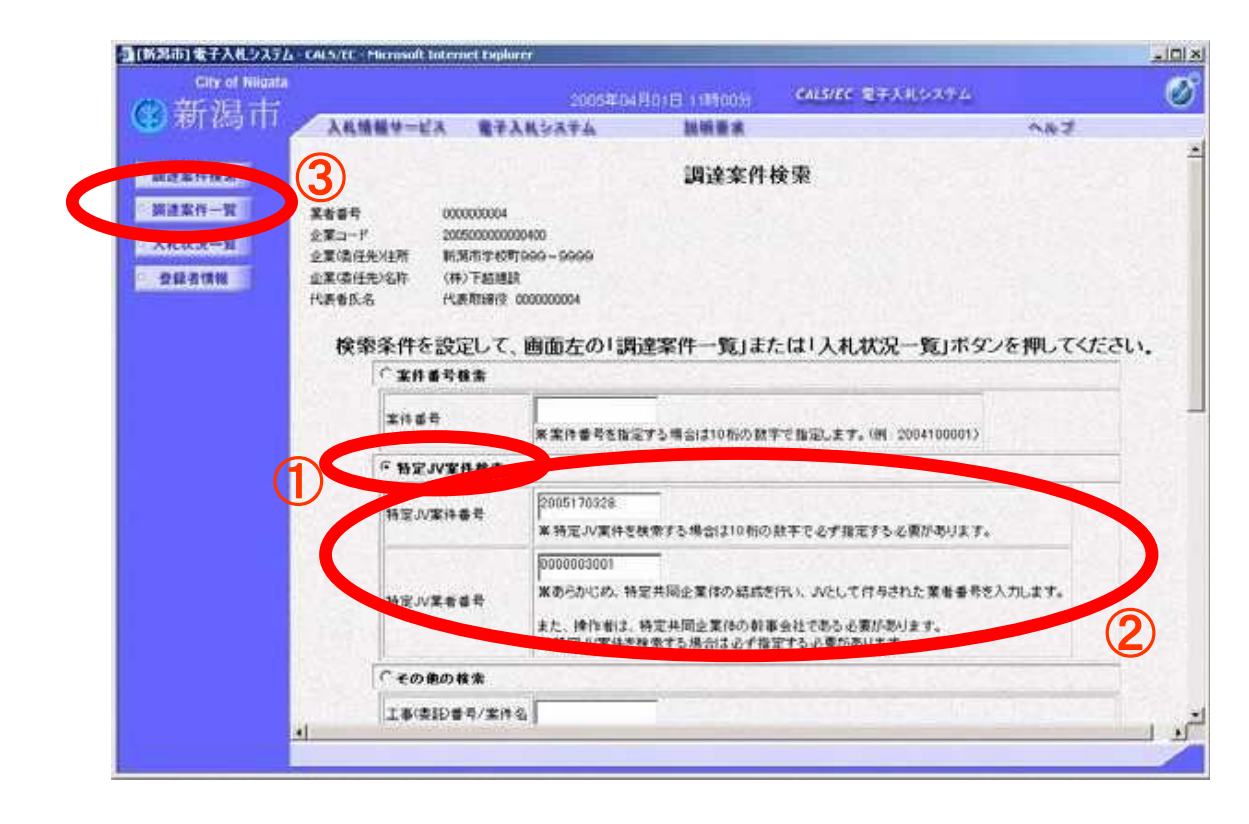

①「特定JV案件検索」のラジオボタンを選択します。

②特定JV案件番号と特定JV業者番号を 入力します。

#### ③「調達案件一覧」ボタンを押します。

※調達案件検索は共通操作となります。入札時 (入札書提出時)は①、②の操作後、「入札状況 一覧」ボタンを押してください。

### 2.3. 一般競争入札参加申請書提出(1/4)

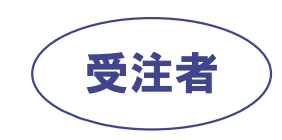

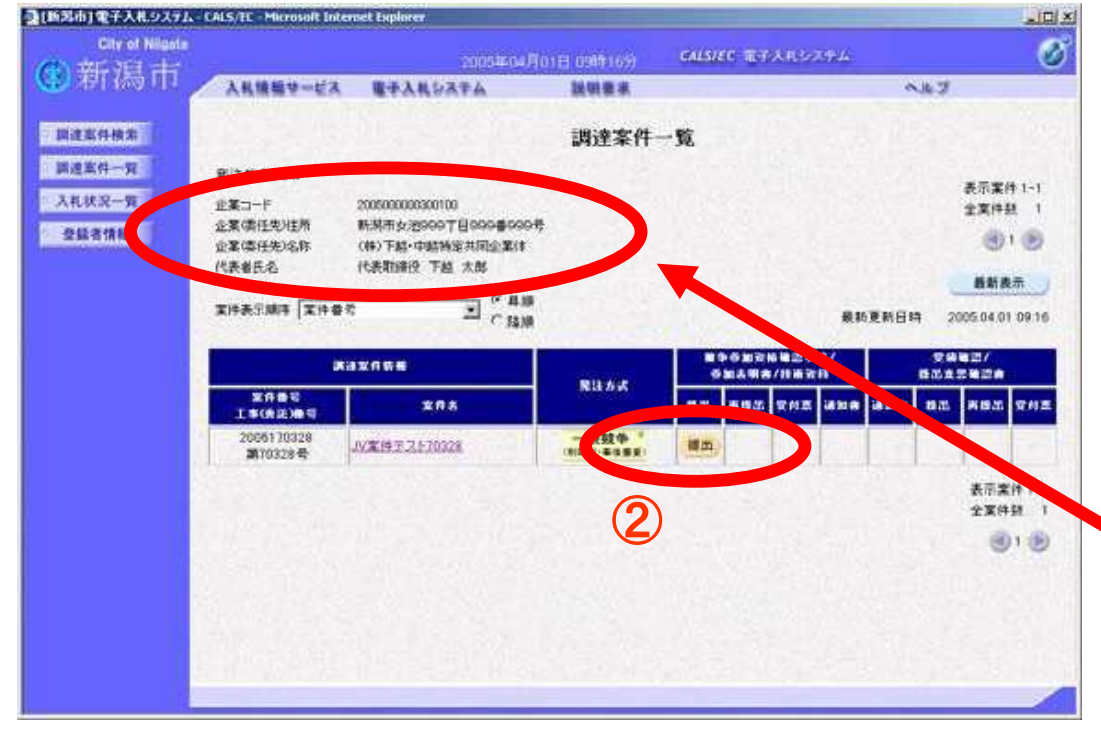

# ①「調達案件一覧」画面にJV登録を行った案件が表示されます。

### ②案件確認のうえ、申請書提出欄の「提 出」ボタンを押します。

※申請書提出後、「提出」ボタンは「表示」ボタン に変わり、申請書の確認ができるようになります。

### ※画面左上の企業情報には、特定JVの 企業コード、企業名称が表示されます。

# 2.3. 一般競争入札参加申請書提出(2/4)

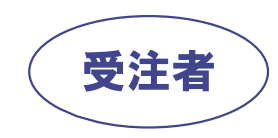

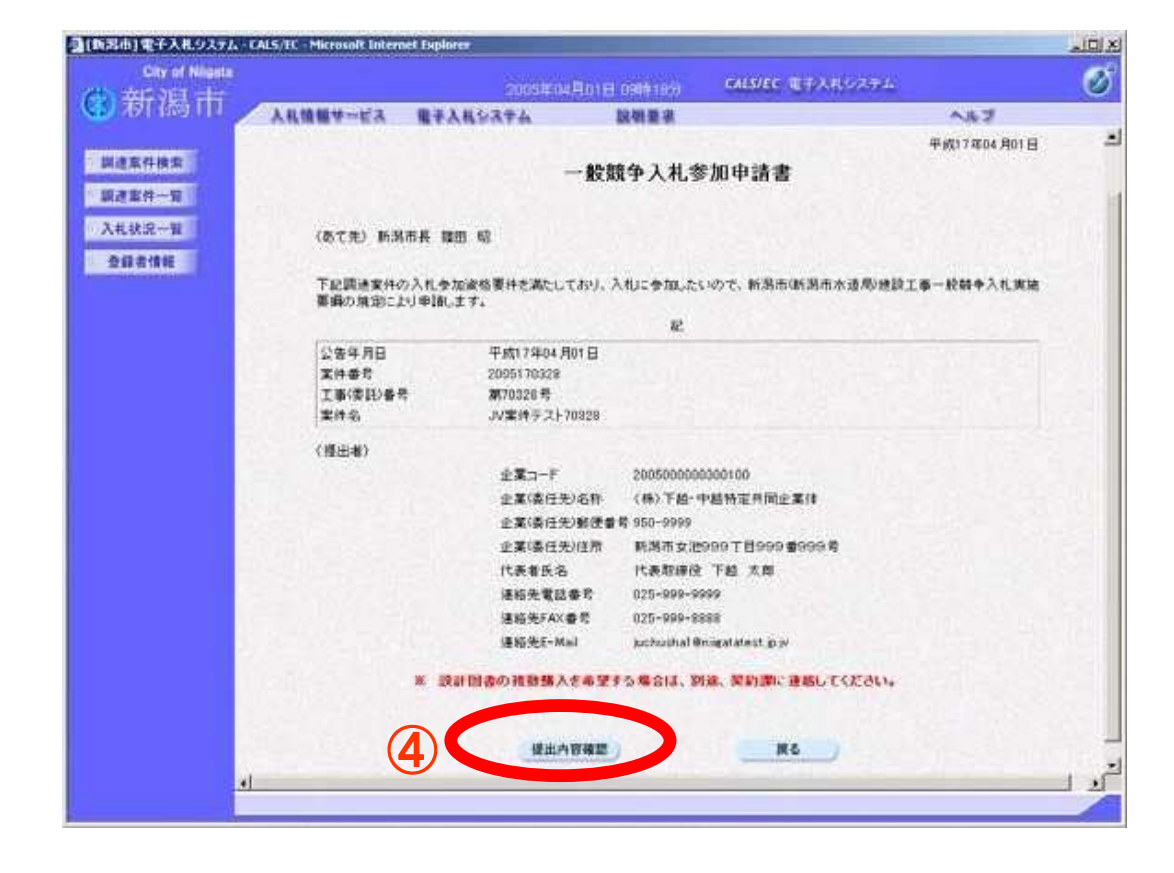

### ③「一般競争入札参加申請書提出」画面 が表示されます。

※JV登録の必要書類(JV登録申請書画面⊐ ピー)は、落札候補者となった方に提出を求めま すので、開札日の翌日までに提出できるよう準 備しておいてください。

④「提出内容確認」ボタンを押します。

# 2.3. 一般競争入札参加申請書提出(3/4)

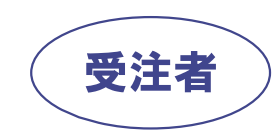

| City of Milanta  | - Andrew Brite All Characteristics for the second | anke.mohile                                         |               |                   |             |     |
|------------------|---------------------------------------------------|-----------------------------------------------------|---------------|-------------------|-------------|-----|
| ALL SECOND       |                                                   | 2005年04月01                                          | E 0169207     | CALS/EC BRANDOWTH |             | 0   |
| ○ 須口約 □□         | 人具情報サービス                                          | 職学入礼がステム                                            | 鼓明景景          |                   | NH7         | _   |
| 關連案件投票           |                                                   |                                                     | 100 /4. 1 H 4 | e fon de late de  | 平成17年04月01日 | -   |
| 算達案件一覧<br>入札状況一覧 |                                                   |                                                     | CBR P \ 463   | 270中語音            |             |     |
| 5 登録者情報          | (8:590 163                                        | 新兵 建田 昭                                             |               |                   |             |     |
|                  | 下記間速案件<br>施養期の規定                                  | の入札参加波格要件を満たしてあり<br>により申請します。                       | し、入札に参加した     | いので、新潟市(新潟市水道局)建  | 除工事一般競争入礼夷  |     |
|                  |                                                   |                                                     | E             |                   |             |     |
|                  | 公告年月日<br>案件番号<br>工事(委託)番<br>案件名                   | 平成17年64月01日<br>2005170328<br>第70028号<br>少変体テスト70328 |               |                   |             |     |
|                  | (提出者)                                             |                                                     |               |                   |             |     |
|                  |                                                   | 企業コード                                               | 200500000     | 0300100           |             |     |
|                  |                                                   | 企業(責任先):名料                                          | (株)下越…        | 中越特定共同企業件         |             |     |
|                  |                                                   | 2.果(表社先)影響<br>企業(表社先)計算                             | (新聞また))       |                   |             |     |
|                  |                                                   | 化表着任名                                               | 代表取缔合         | 2221日222日2225     |             |     |
|                  |                                                   | 建结先電話番号                                             | 025-999-9     | 999               |             |     |
|                  |                                                   | 運給先FAX番号                                            | 075-999-8     | 889               |             |     |
|                  |                                                   | 通給先E-Mail                                           | juchushal @   | migatatest.js.je  |             |     |
|                  |                                                   |                                                     |               | 6                 |             |     |
|                  |                                                   | 10.00                                               | 現出            | W6                |             | -   |
|                  | 2                                                 |                                                     |               |                   |             | 1 2 |
|                  |                                                   |                                                     |               |                   |             |     |

⑤「一般競争入札参加申請書提出内容 確認」画面が表示されます。

⑥内容を確認し、「提出」ボタンを押します。

# 2.3. 一般競争入札参加申請書提出(4/4)

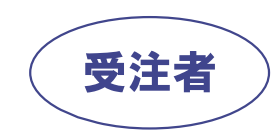

| ③[新潟市]電子入札システム・(           | IALS/EC - Microsoft Interne             | et Koglarer                                                                 |                        |                               |     |      |
|----------------------------|-----------------------------------------|-----------------------------------------------------------------------------|------------------------|-------------------------------|-----|------|
| City of Nigata             |                                         | 2005年04月01日                                                                 | 09492227               | CALS/EC @FARSONFA             |     | Ø    |
| (5) 相[[6] []]              | 入れ情報サービス                                | モデ入札システム                                                                    | 胡納要求                   |                               | ~#J |      |
| 展建型件操定<br>原建工作一覧<br>入札状況一覧 | 企業コード<br>企業(責任年4月<br>企業(責任年4月<br>代表者年6月 | 2005000000000000<br>新潟市女法5000丁目000番0000<br>(株)下紙:中醫時定共同企業件<br>代表取得定 下約 大島 員 | •                      |                               |     |      |
| 全体态情绪                      |                                         | 一般競争入利                                                                      | し参加申請                  | 自書受信確認通知                      |     |      |
|                            |                                         | 一般競争入机会加带的                                                                  | 春鶴は下記の件                | 口で正常に覚信されました。                 |     |      |
|                            |                                         | 案件書号<br>工事(表記)番号<br>案件名                                                     | 20051<br>第703:<br>JV案件 | 70028<br>19 역<br>19 구 F 70328 |     |      |
|                            |                                         | 受信日時                                                                        | Ψ <b>g</b> t1          | 1864 /301 El 09832259         |     |      |
|                            |                                         | 00 <b>00</b> 0715-77265.                                                    | <b>3428-</b> 5         | <b>ボタンきか</b> 下してください          |     |      |
|                            |                                         | to M                                                                        |                        |                               |     |      |
|                            |                                         | (0                                                                          |                        |                               |     |      |
|                            |                                         | Q                                                                           | 2                      |                               |     |      |
|                            |                                         |                                                                             |                        |                               |     | 5 20 |
|                            |                                         |                                                                             |                        |                               |     |      |

⑦「一般競争入札参加申請書受信確認 通知」画面が表示されたら、提出は完了 となります。

⑧画面下部の「印刷」ボタンでこの画面の 印刷用ウインドウを表示します。

**⑨ブラウザの印刷機能で印刷します。** 

10数分後、申請書を受領したことを知ら せるメールが送信されます。

※入札書の提出についても、特定JVの代表者が行います。2.2.調達案件検索画面で、特定JV案件番号、 特定JV業者番号を入力の上、入札状況一覧を表示して、入札書を提出してください。

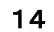

# 2.4.一般競争入札参加申請書受付票の受理(1/2)

| City of Nilgata  |                                 | 2005年03月02日 14時45分 CALS/EC 電子入札システム        |                                 |                             |         |           |                  |                      |
|------------------|---------------------------------|--------------------------------------------|---------------------------------|-----------------------------|---------|-----------|------------------|----------------------|
| 新潟市              | 入礼情報サービス                        | 電子入札システム                                   | 説明要求                            | へんづ                         |         |           |                  |                      |
| 調達案件検索           |                                 |                                            | 調達案件-                           | 一覧                          |         |           |                  |                      |
| 周達案件一覧<br>入札状況一覧 | 発注者 新潟市<br>企業コード                | 200400000000100                            |                                 |                             |         |           |                  | 表示案件 1-<br>全案件数      |
| 登録者情報            | 企業(委任先)任所<br>企業(委任先)名称<br>代表者氏名 | 新潟市学校町道1番町602-1<br>(株)新潟市役所<br>代表取締役 新潟 太郎 |                                 |                             |         |           |                  | 1                    |
|                  | 案件表示順序「案件番号                     |                                            |                                 |                             |         | 最新更新日     | 時 21             | 最新表示<br>005.08.02 14 |
|                  | -                               | 調達案件簽報                                     |                                 | 董争参加资格確認申請/<br>· 参加表明書/技術资料 |         | 3#/<br>#1 | 受領確調/<br>提出支票確認者 |                      |
|                  | 安件番号<br>工事(支託)掛号                | 室件名                                        | XIINX                           | 提出                          | 再提出 受付票 | जिमक जिमक | 提出               | 再提出 受住               |
|                  | 2004100001<br>試行運用電第1号          | 工事一般競争シナリオ1                                | 一般競争 *<br>(制能付·事後審查)            | 表示                          | 表示      |           |                  |                      |
|                  | 2004100002<br>試行運用電第2号          | 工事一股競争シナリオ2                                | 一般競争 <sup>。</sup><br>(制限付·事後審査) | 表示                          | 表示      |           |                  |                      |
|                  | 2004100003<br>試行運用電第3号          | 工事一般競争シナリオ3                                | 一般競争*<br>(制服付·事後審查)             | 提出                          | $\sim$  |           |                  |                      |
|                  |                                 |                                            |                                 |                             |         |           |                  | 表示案件1<br>全案供题        |
|                  |                                 |                                            |                                 |                             |         |           |                  | TALIAN               |

### (1)表示ボタン(1)を押します。

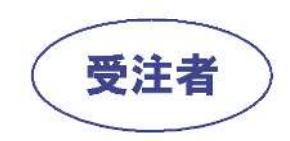

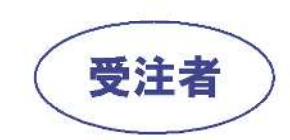

# 2.4. 一般競争入札参加申請書受付票の受理(2/2)

| Chronic print       2005年03月02日 1485600       CALSEE @EX1403.50       CALSEE @EX1403.50         ● 開催案件検索       ● 開催案件検索       ● 原は7年03.702E       ● 原は7年03.702E         ● 開催案件検索       ● 空気のののののののののののののののののののののののののののののののののののの                                                                                                    | 🚳 [新潟市] 電子入札システム                                                                                              | - CALS/EC - Microsoft J            | nternet Explorer                                                                                                    |                 |                                                                           |            | _I_I× |
|----------------------------------------------------------------------------------------------------|----------------------------------------------------------------------------------------------------|------------------------------------|----------------------------------------------------------------------------------------------------|-----------------|---------------------------------------------------------------------------|------------|-------|
| 人性情報サービス 住子入社シスチム 酸硼基水 へルガ         9 調達案件機業                                                                                                    | City of Nilgata                                                                                               |                                    | 2006                                                                                                    | 5年03月02日 14時46分 | CALS/EC 电子入                                                               | レンステム      | Ø     |
| 9 調達案件検索       2         9 調達案件・劈       2         2 入れ状況一覧       注葉の任たい谷 (私) 新潟市役所         2 登録者信報       2         9 登録者信報       2         9 保存デーク表示       (私) 新潟市(政府)         1 保存デーク表示       (日) 市         1 保存       204000000000         1 保存デーク表示       (日) 市         1 保存       20400000010         1 保存       (日) 市         1 保存       20400000010         1 保存       2040000010         1 保存       2040000010         1 保存       2040000010         1 保存       20400000100         1 保存       20400000100         1 保存       20400000100         1 保存       2040100002110001001001         1 保存       204100002110001001001         1 日       1 日         1 日       1 日         1 日       1 日         1 日       1 日         1 日       1 日         1 日       1 日         1 日       1 日         1 日       1 日         1 日       1 日         1 日       1 日         1 日       1 日         1 日       1 日         1 日 | ③利偽叩                                                                                                    | 入札情報サービス                           | 電子入札システム                                                                                                    | 旋眼要求            |                                                                           | ヘルプ        |       |
|                                                                                                    | <ul> <li> 新潟市</li> <li> 調達案件検索</li> <li> 調達案件一覧</li> <li> 入札状況一覧</li> <li> 登録者情報</li> <li> 保存データ表示</li> </ul> | ★礼信報サービス<br>企業(本)<br>企業(本)<br>代表者印 | 2003<br>電子入札システム<br>ド 2004000<br>手先)名称 (株)新潟<br>手先)注所 新潟市寺<br>注名 代表取納<br>下<br>下<br>の<br>の<br>の<br>の<br>の<br>の<br>の<br>の<br>の<br>の<br>の<br>の<br>の |                 | 0申請書受付票<br>の日時に受領致しました。<br>0021100010001<br>min<br>30第2号<br>303月02日14時26分 | 平成17年03月0: | 2E    |
|                                                                                                    |                                                                                                    |                                    |                                                                                                    | ~ ~             |                                                                           |            |       |
|                                                                                                    |                                                                                                    |                                    |                                                                                                    |                 |                                                                           |            |       |

②戻るボタン②を押すことで、 調達案件一覧画面に戻ります。

③受付票を保存する場合は、 保存ボタン③を押すことで、 XML形式で保存できます。

④印刷する場合は、印刷ボタン④ を押します。